# PANDUAN SINGKAT TATA KELOLA PROGRAM PENINGKATAN KOMPETENSI PEMBELAJARAN (PKP)

#### Untuk Penggunaan Aplikasi Monev Mobile

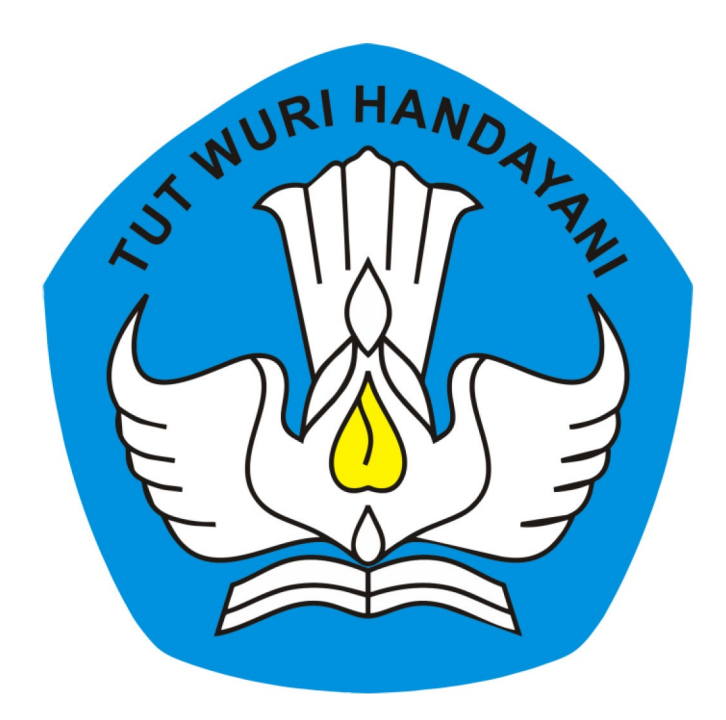

# KEMENTERIAN PENDIDIKAN DAN KEBUDAYAAN REPUBLIK INDONESIA

2019

# **Table of Contents**

| Introduction                | 1.1   |
|-----------------------------|-------|
| Unduh Aplikasi              | 1.2   |
| Login dan Beranda           | 1.3   |
| Buat Laporan                | 1.4   |
| Buat Laporan Secara Offline | 1.4.1 |
| Lihat Hasil Pelaporan Monev | 1.5   |

# **PKP Monev Mobile**

Panduan Penggunaan Monev Mobile untuk Pelaporan Kegiatan Diklat PKP

# 1. UNDUH APLIKASI

Aplikasi Monitoring dan Evaluasi untuk pelaksanaan Diklat PKP ini dapat diunduh di https://play.google.com/store/apps/details? id=id.siap.monev atau Anda bisa memindai QR Code berikut ini.

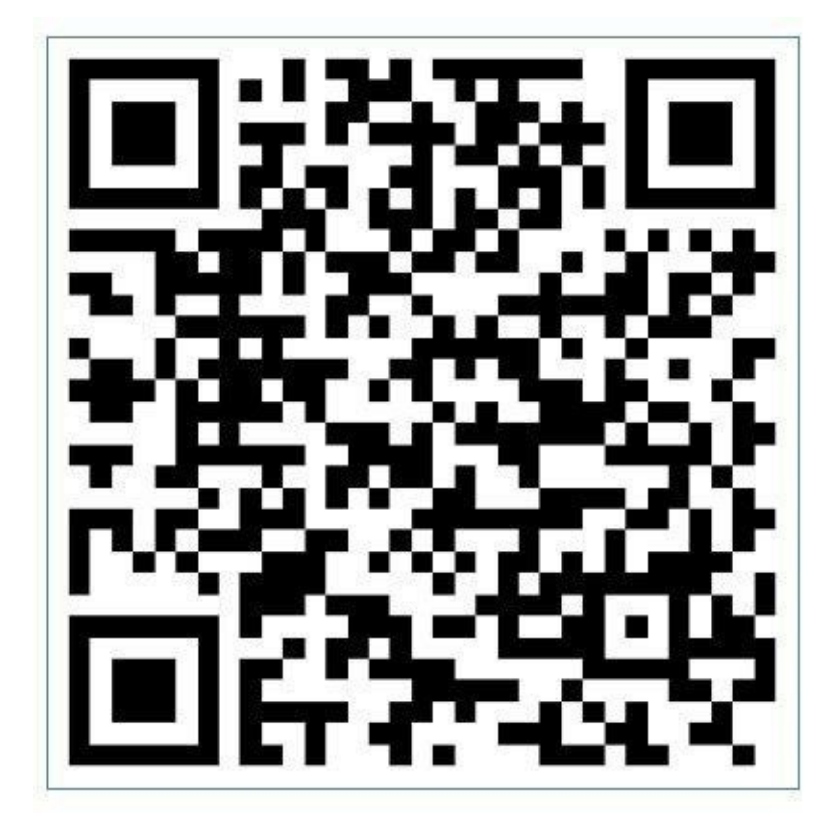

### 2. LOGIN DAN BERANDA

Berikut langkah-langkah untuk login monev mobile SIMPKB.

- 1. Pastikan Anda sudah mengunduh dan install aplikasi e-Monev pada perangkat mobile Android Anda.
- 2. Lakukan login dengan akun dan password SIM PKB yang Anda miliki.

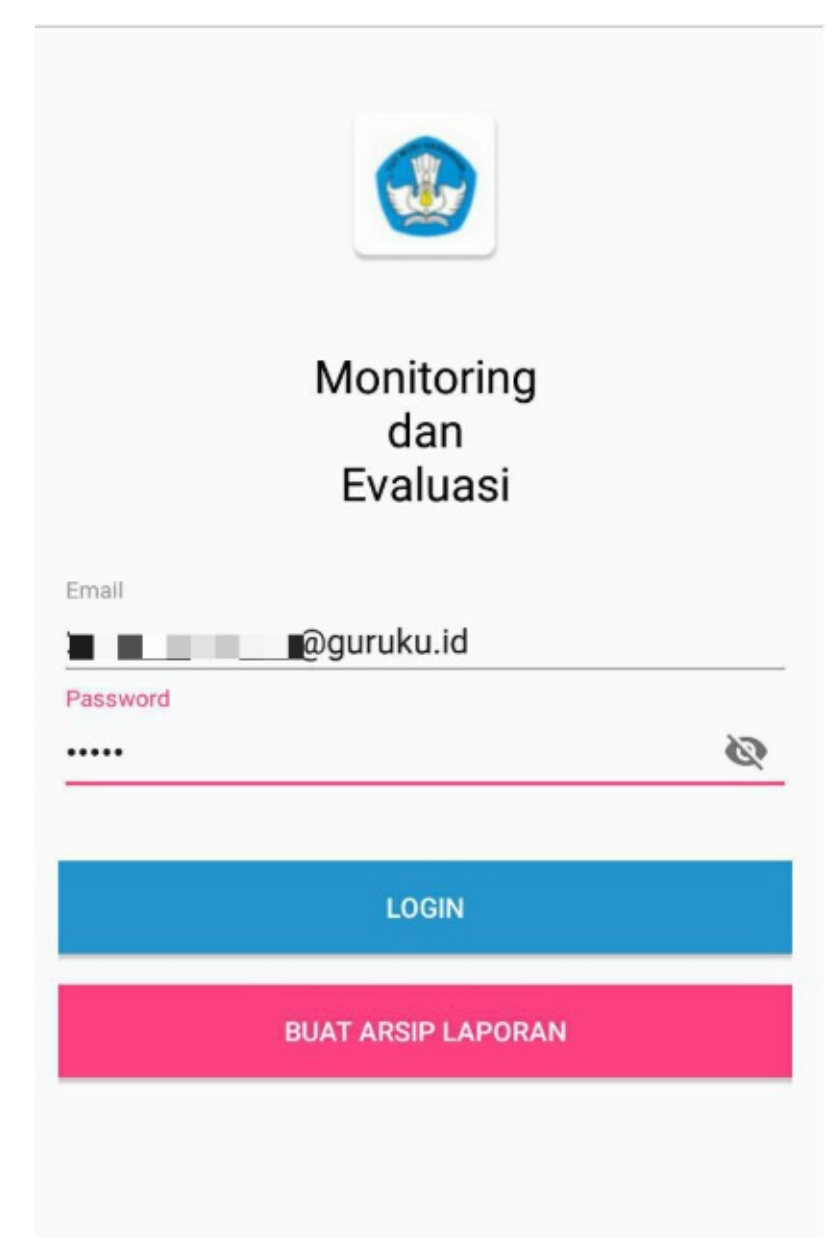

3. Setelah berhasil login, maka akan ditampilkan laman Beranda, akan ditampilkan daftar Program PKP yang Anda ikuti. klik/ketuk layar pada kolom PKP (Kelas Guru Sasaran).

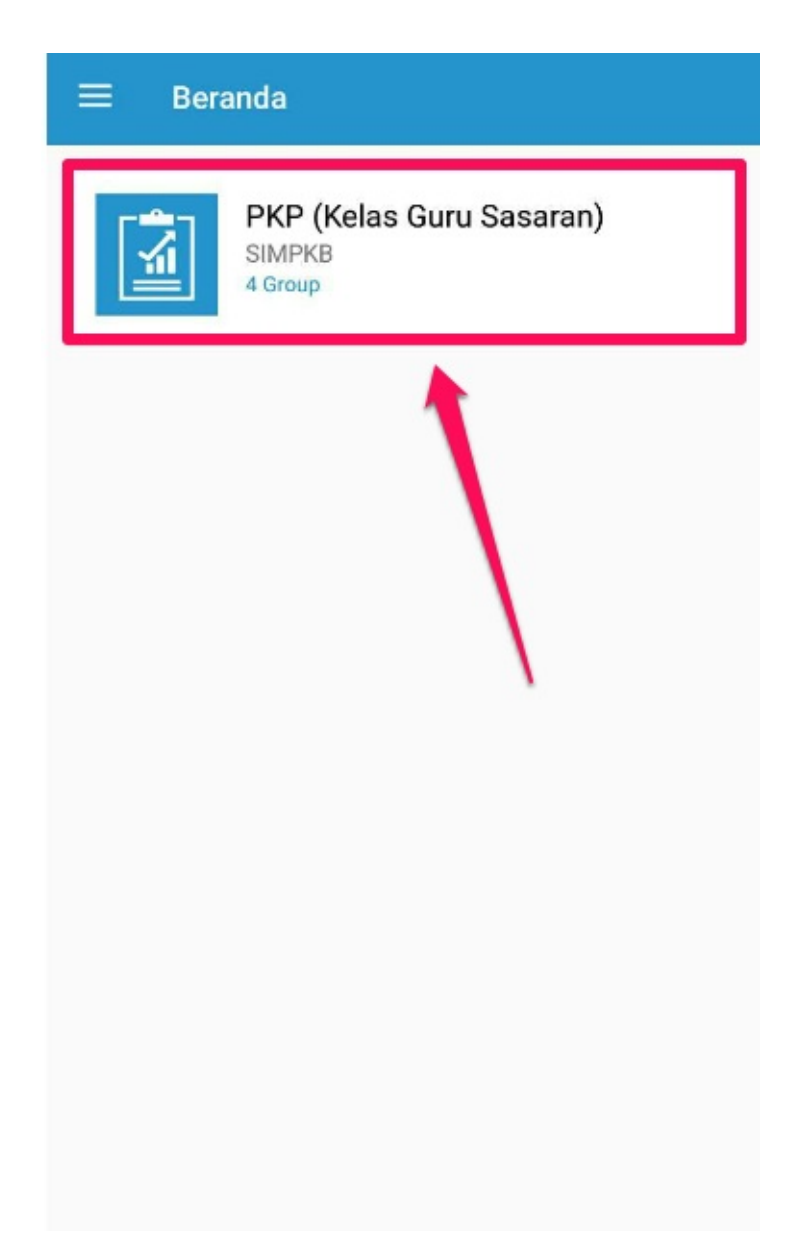

4. Anda akan diarahkan ke laman **Daftar Kelas** yang menampilkan daftar kelas dimana Anda ditugaskan sebagai Pengampu atau Guru Inti pada Program PKP.

| ← Daf       | tar Kelas                                             |   |
|-------------|-------------------------------------------------------|---|
| <b>&gt;</b> | <b>110011.1106.4227.B</b><br>PKP (Kelas Guru Sasaran) | Ê |
| <b>&gt;</b> | <b>110011.1106.4227.C</b><br>PKP (Kelas Guru Sasaran) | ê |
| •           | <b>110039.1106.4227.A</b><br>PKP (Kelas Guru Sasaran) | Ê |
|             |                                                       |   |
|             |                                                       |   |
|             |                                                       |   |

# **3. BUAT LAPORAN**

Untuk membuat pelaporan, silakan ikuti langkah berikut ini :

1. Klik/ketuk layar pada kelas yang ingin dilaporkan.

| ← Daft      | ar Kelas                                              |   |
|-------------|-------------------------------------------------------|---|
| <b>&gt;</b> | <b>110011.1106.4227.B</b><br>PKP (Kelas Guru Sasaran) | Ê |
| •           | <b>110011.1106.4227.C</b><br>PKP (Kelas Guru Sasaran) | Ê |
| <b>&gt;</b> | <b>110039.1106.4227.A</b><br>PKP (Kelas Guru Sasaran) | Ê |
|             |                                                       | 1 |
|             |                                                       |   |
|             |                                                       |   |
|             |                                                       |   |

2. Anda akan diarahkan ke laman **Daftar Laporan**. Klik ikon **tambah (+)** untuk membuat laporan.

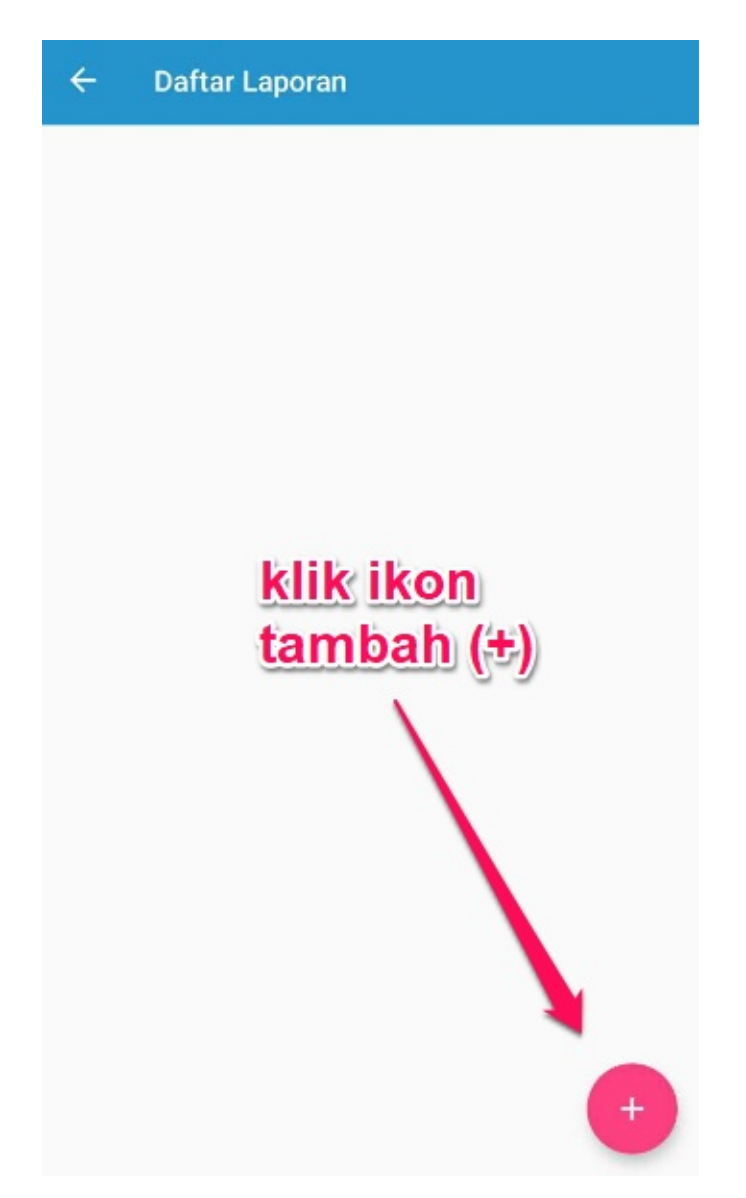

3. Sistem akan mengarahkan Anda menuju ke laman **Buat Laporan**.

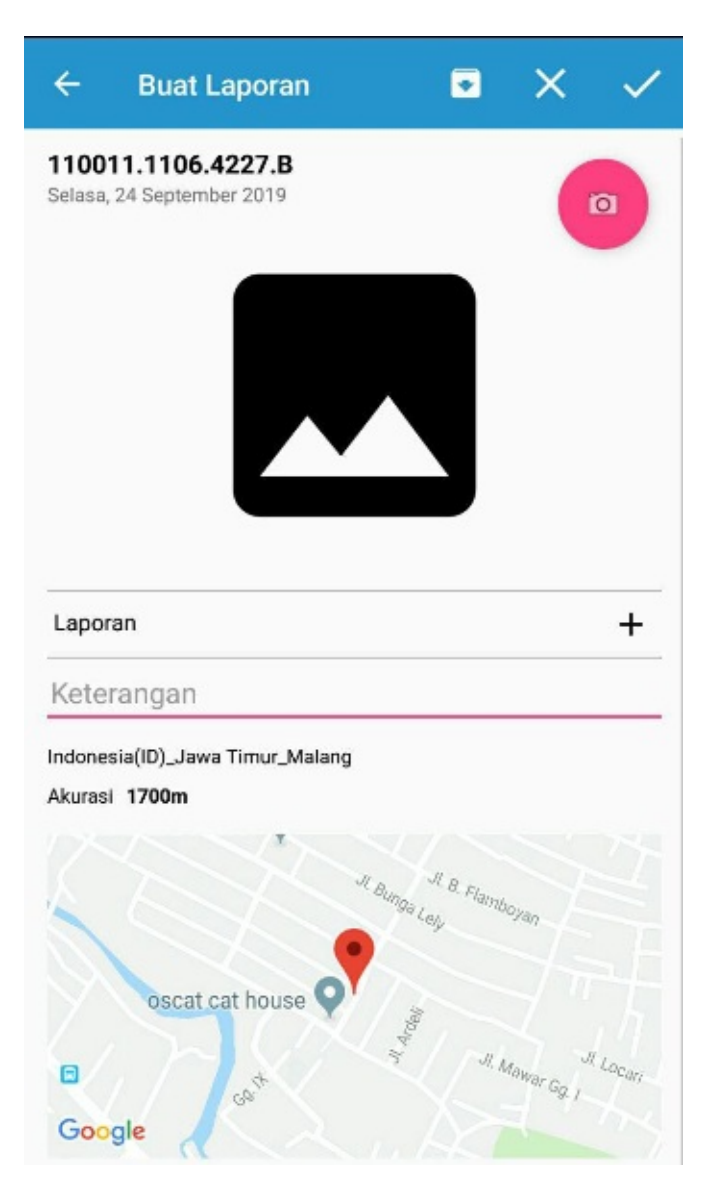

4. Klik ikon kamera dan lakukan pengambilan gambar/foto.

| ÷                  | Buat Laporan                                | •            | ×           | ~      |
|--------------------|---------------------------------------------|--------------|-------------|--------|
| 1100<br>Selasa,    | 11.1106.4227.B<br>24 September 2019         |              |             |        |
| Lapor              | an                                          |              |             | +      |
| Kete               | rangan                                      |              |             |        |
| Indone:<br>Akurasi | sia(ID)_Jawa Timur_Malang<br>I <b>1700m</b> | í.           |             |        |
|                    | ~~~~~~~~~~~~~~~~~~~~~~~~~~~~~~~~~~~~~~      | JI. JI.D.    |             |        |
| 6                  |                                             | - Bunga Leiy | boyan       |        |
|                    | oscat cat house ♀                           | 1            |             |        |
| •                  | Ca <sup>t</sup>                             | N. A.        | Mawar Gg. I | Locari |
| Goo                | gle                                         |              |             |        |

5. Hasil pengambilan gambar/foto akan ditampilkan pada layar, selanjutnya klik ikon tambah (+) pada kolom Laporan. Pilih IN (pertemuan ke-) pada saat pengambilan gambar tersebut.

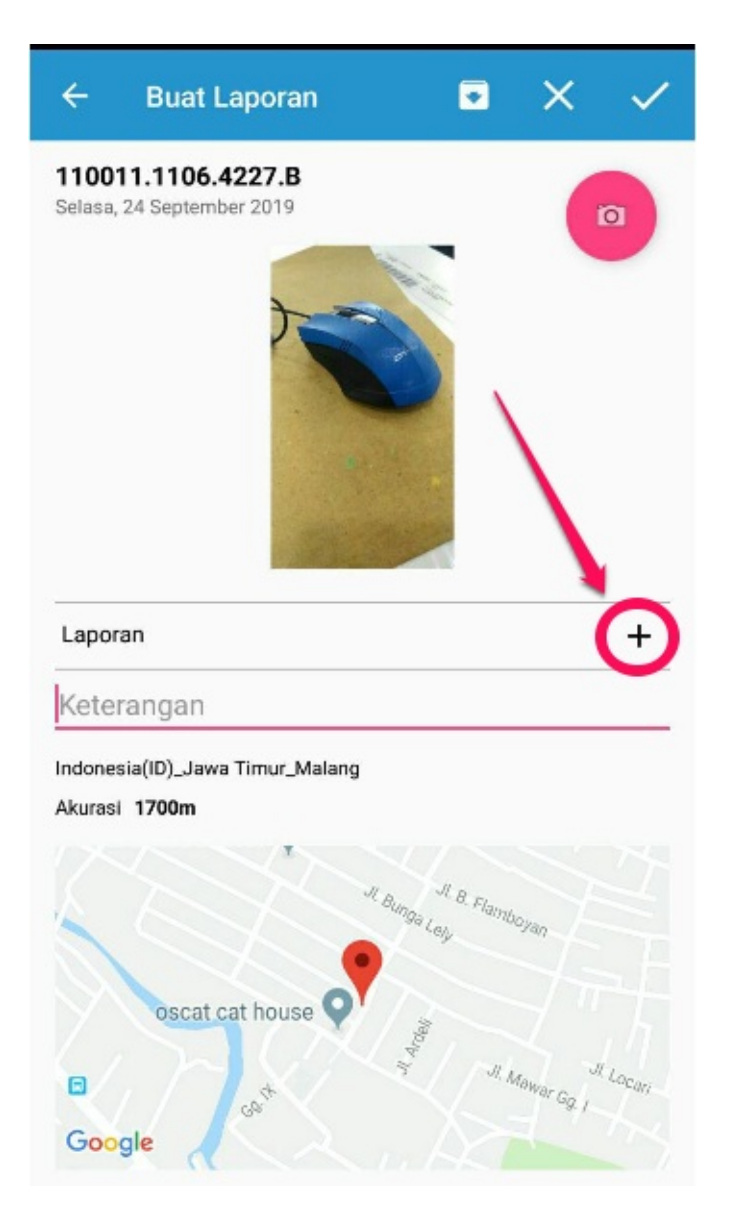

6. Isikan juga **Keterangan** untuk Laporan tersebut.

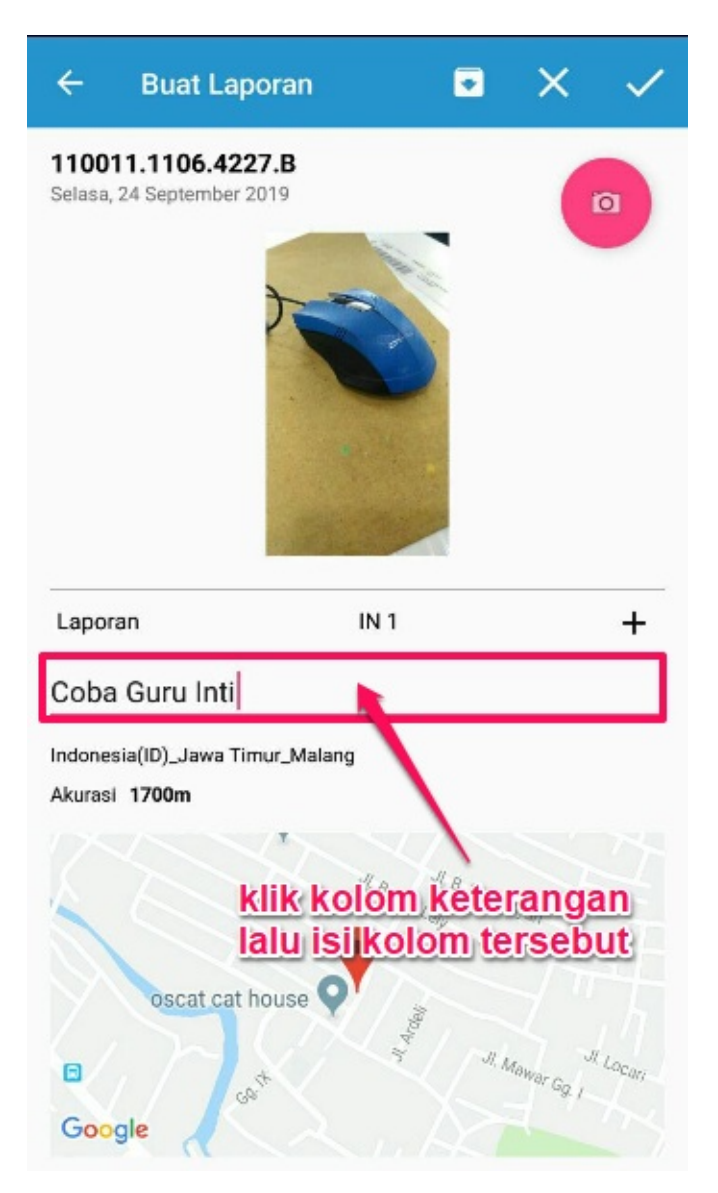

7. Jika sudah, klik ikon **Centang/Checklist (v)** untuk menyimpan .

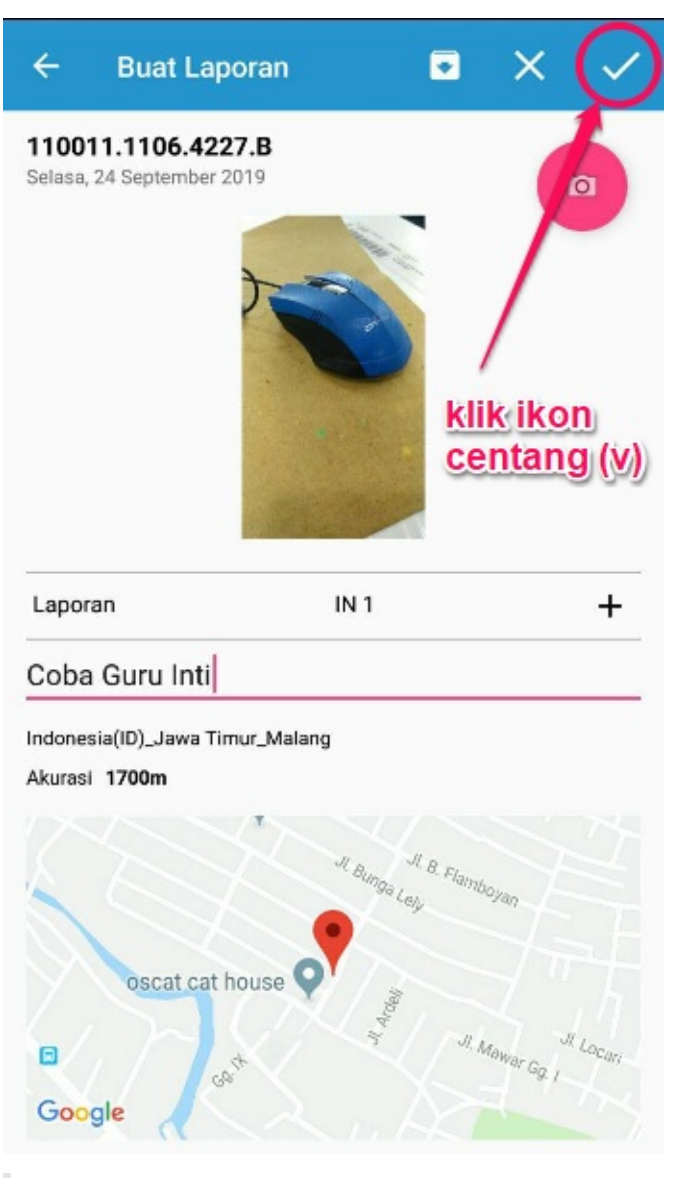

#### Catatan:

Sistem akan secara otomatis menetukan titik lokasi pada peta ketika ponsel*/smartphone* terkoneksi dengan GPS.

8. Laporan e-Monev berhasil diunggah.

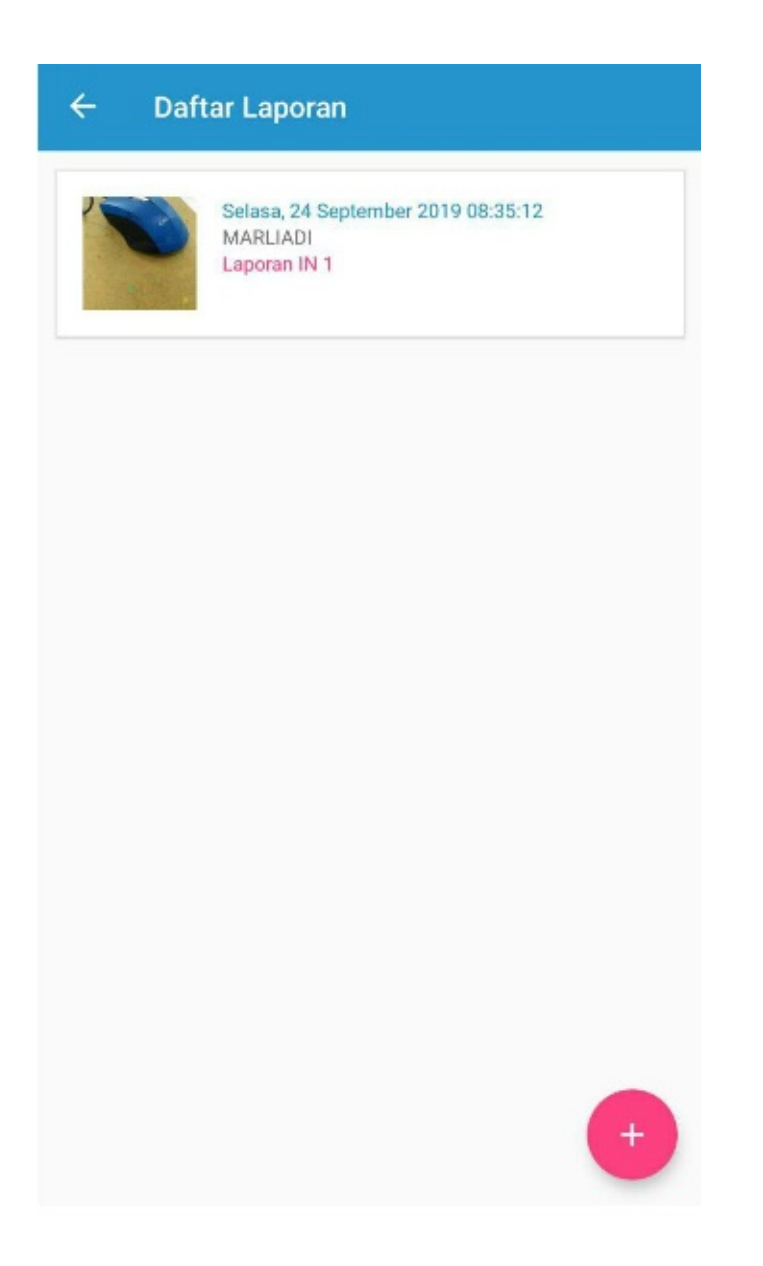

#### 3.1 Buat Laporan Secara Offline

Pelaporan e-Monev bisa juga dilakukan secara *offline*. Pelaporan secara *offline* dilakukan ketika pengguna tidak terhubung dengan internet. Berikut langkah-langkahnya :

1. Klik/ketuk tombol Buat Arsip Laporan pada laman Login.

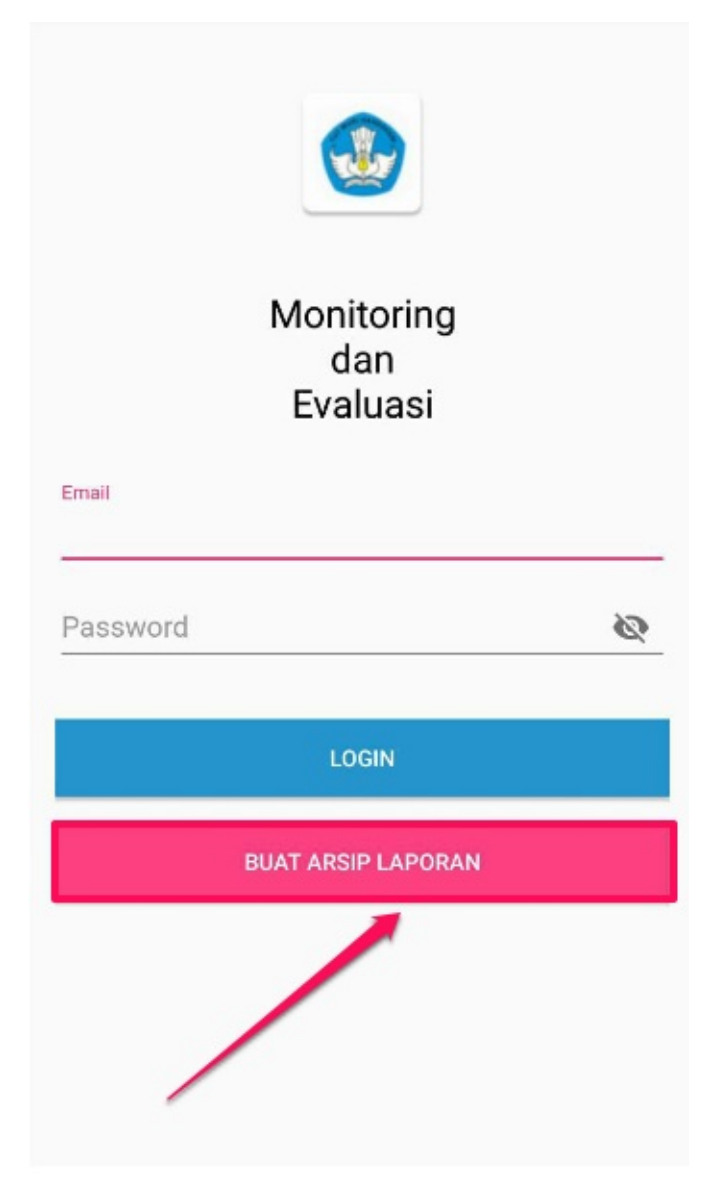

2. Sistem akan mengarahkan ke laman **Buat Laporan Offline**. Kemudian klik ikon **kamera** dan lakukan pengambilan gambar.

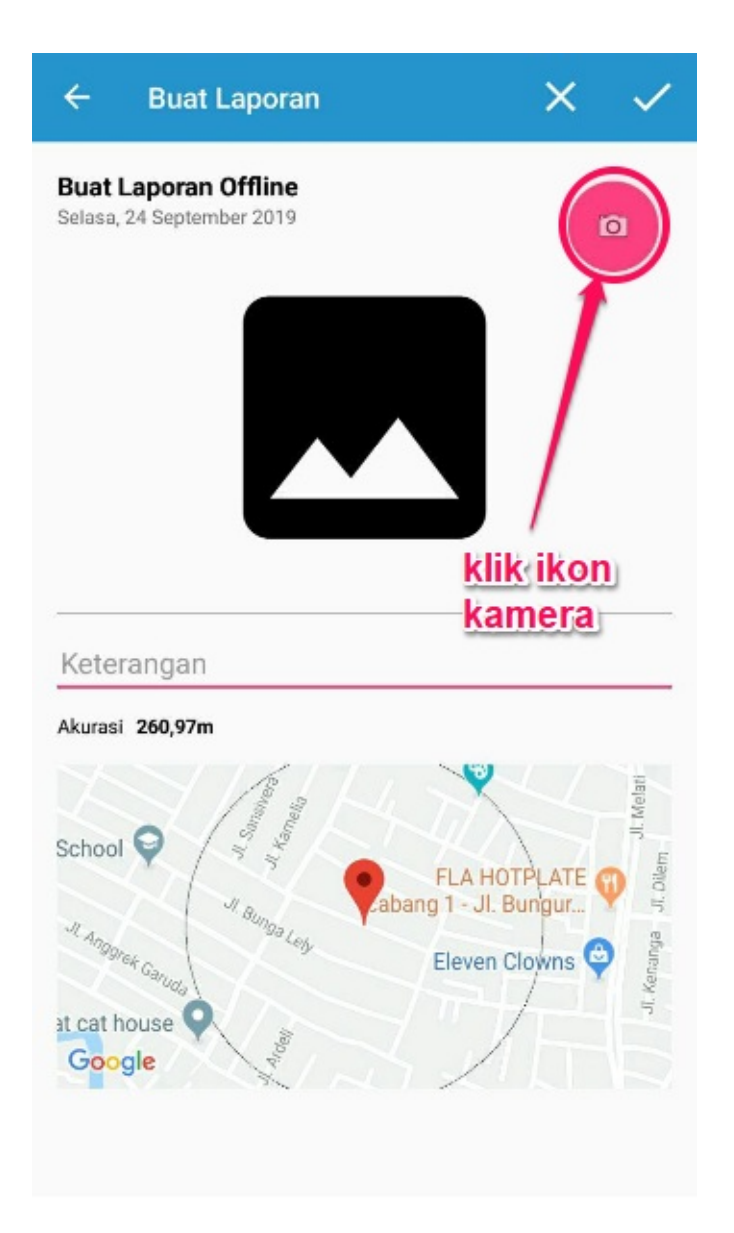

3. Klik kolom keterangan dan isikan keterangan untuk laporan tersebut.

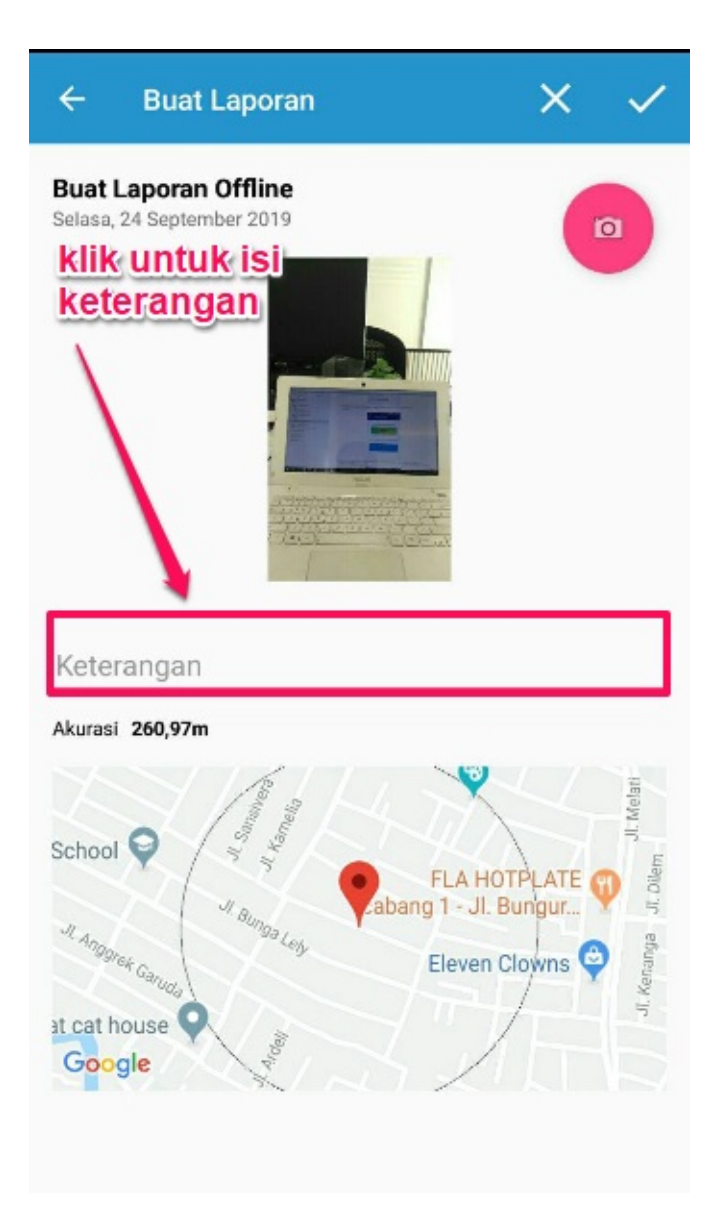

4. Jika sudah klik ikon **centang**/*checklist* (v) untuk menyimpan sebagai arsip.

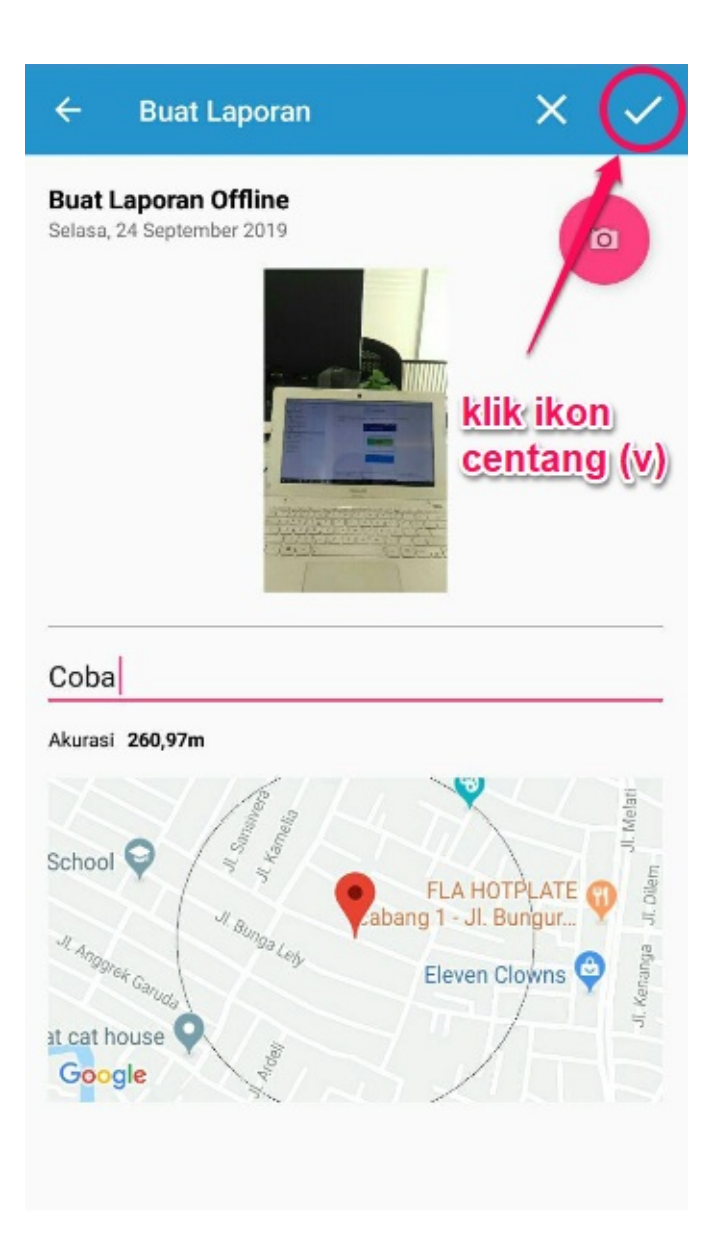

5. Sistem akan otomatis mengarahkan ke laman login. Jika sudah dapat terhubung dengan jaringan internet, silakan Login dengan akun dan password SIMPKB yang Anda miliki.

| Monitor<br>dan<br>Evalua | ring<br>Isi |
|--------------------------|-------------|
| Email                    |             |
| Password                 | Ø           |
| LOGIN                    |             |
| BUAT ARSIP LA            | PORAN       |
|                          |             |

6. Klik Portal **PKP (Kelas Guru Sasaran)**.

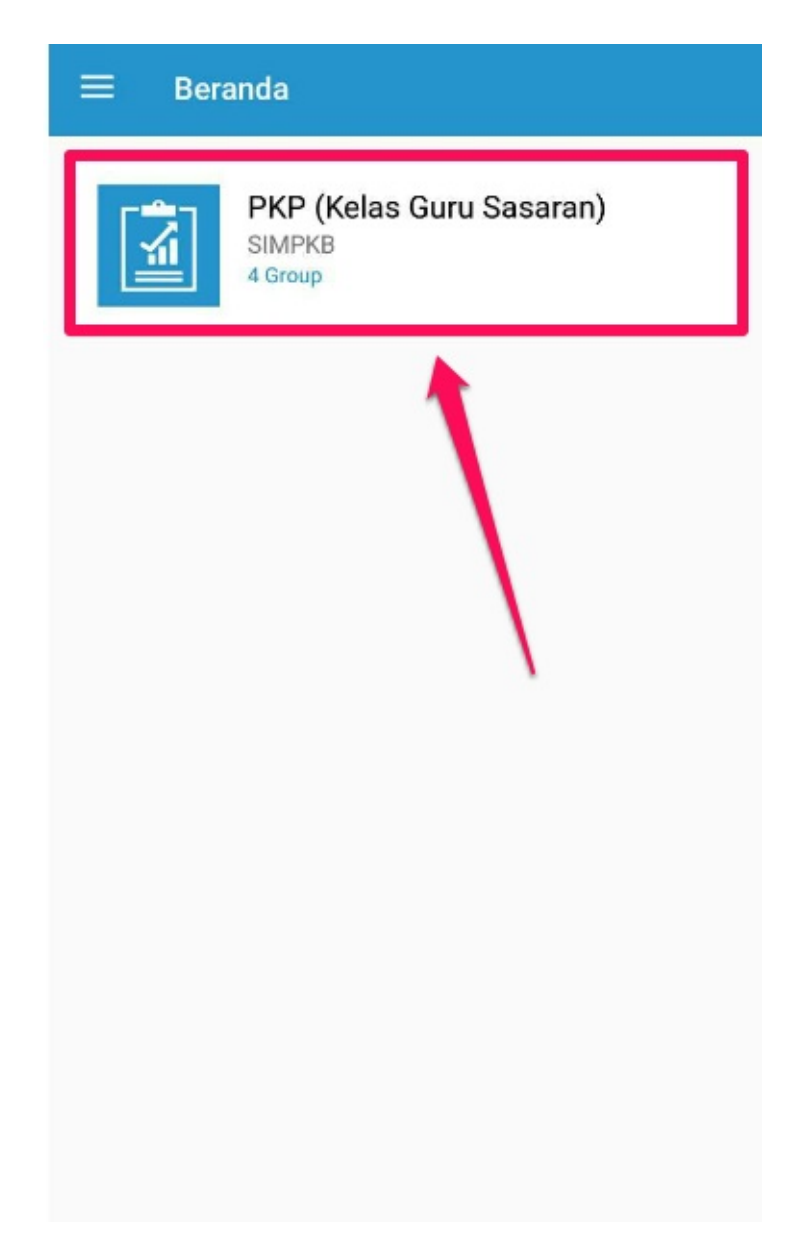

7. Pada laman Daftar Kelas, klik Kelas yang akan ditambahkan laporan.

| ← Daf       | tar Kelas                                             |   |
|-------------|-------------------------------------------------------|---|
| •           | <b>110011.1106.4227.B</b><br>PKP (Kelas Guru Sasaran) | ê |
| <b>&gt;</b> | <b>110011.1106.4227.C</b><br>PKP (Kelas Guru Sasaran) | â |
| •           | <b>110039.1106.4227.A</b><br>PKP (Kelas Guru Sasaran) | ĉ |
|             |                                                       |   |
|             |                                                       |   |

8. Klik ikon tambah pada laman Daftar Laporan.

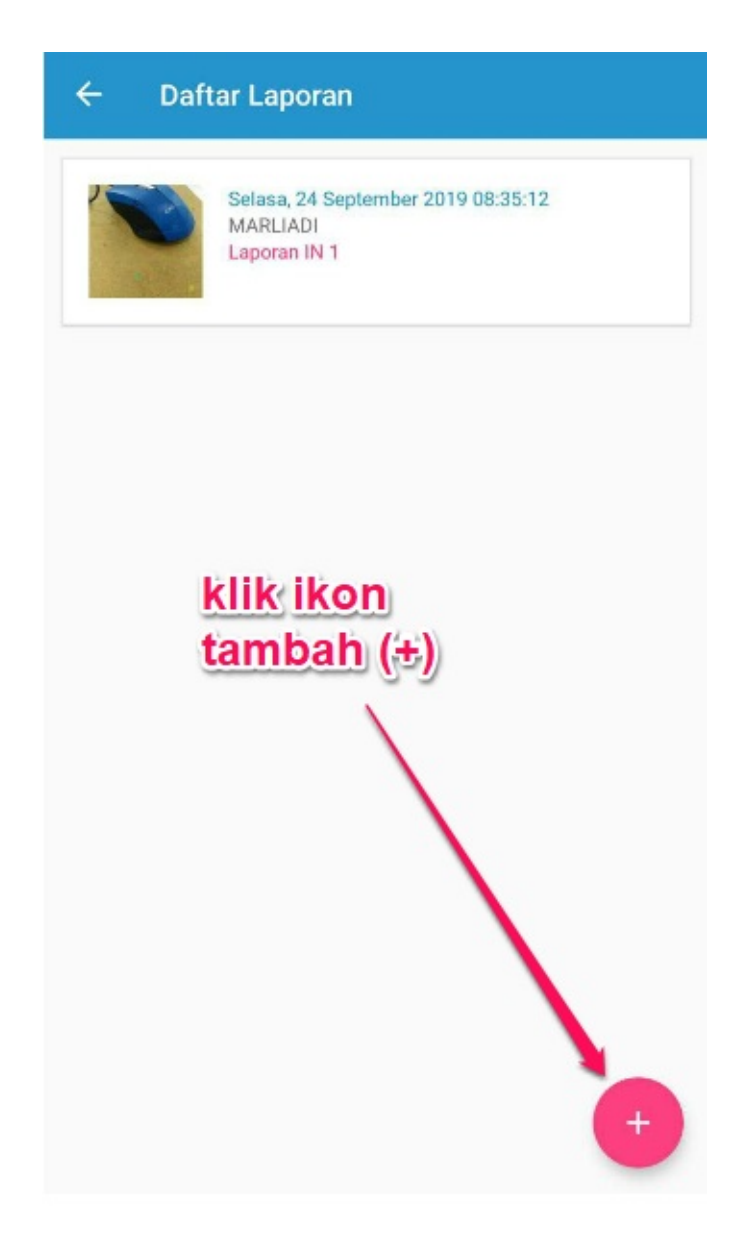

9. Anda akan diarahkan ke laman **Buat Laporan**. Untuk unggah laporan dari hasil **simpan pelaporan offline (arsip laporan)**, klik **ikon arsip (gambar box)**.

| ÷                  | Buat Laporan                                | 💿 × 🗸                   |
|--------------------|---------------------------------------------|-------------------------|
| 1100<br>Selasa,    | 11.1106.4227.B<br>24 September 2019         | klik ikon<br>arsip      |
| Lapor              | ลก                                          | +                       |
| Kete               | rangan                                      |                         |
| Indone:<br>Akurasi | sia(ID)_Jawa Timur_Malang<br>I <b>1700m</b> | JI 8. Flainboyan        |
| •                  | oscat cat house                             | JI. Mawar Gg. J. Locari |
| Goo                | gle                                         |                         |

10. Pilih laporan offline pada arsip yang sudah ditambahkan sebelumnya untuk digunakan sebagai laporan.

| ← Pilił                                   | n Arsip Laporan Offline                      |  |  |  |
|-------------------------------------------|----------------------------------------------|--|--|--|
|                                           | Senin, 23 September 2019 19:33:16<br>draft 2 |  |  |  |
| H                                         | Senin, 23 September 2019 19:33:31<br>draft 3 |  |  |  |
|                                           | Selasa, 24 September 2019 08:31:59<br>Coba   |  |  |  |
| klik untuk pilih<br>arsip laporan offline |                                              |  |  |  |

11. Anda akan dikembalikan ke laman Buat Laporan. Klik **ikon tambah (+)** pada kolom **Laporan**. Tentukan **IN** pada saat pengambilan gambar tersebut.

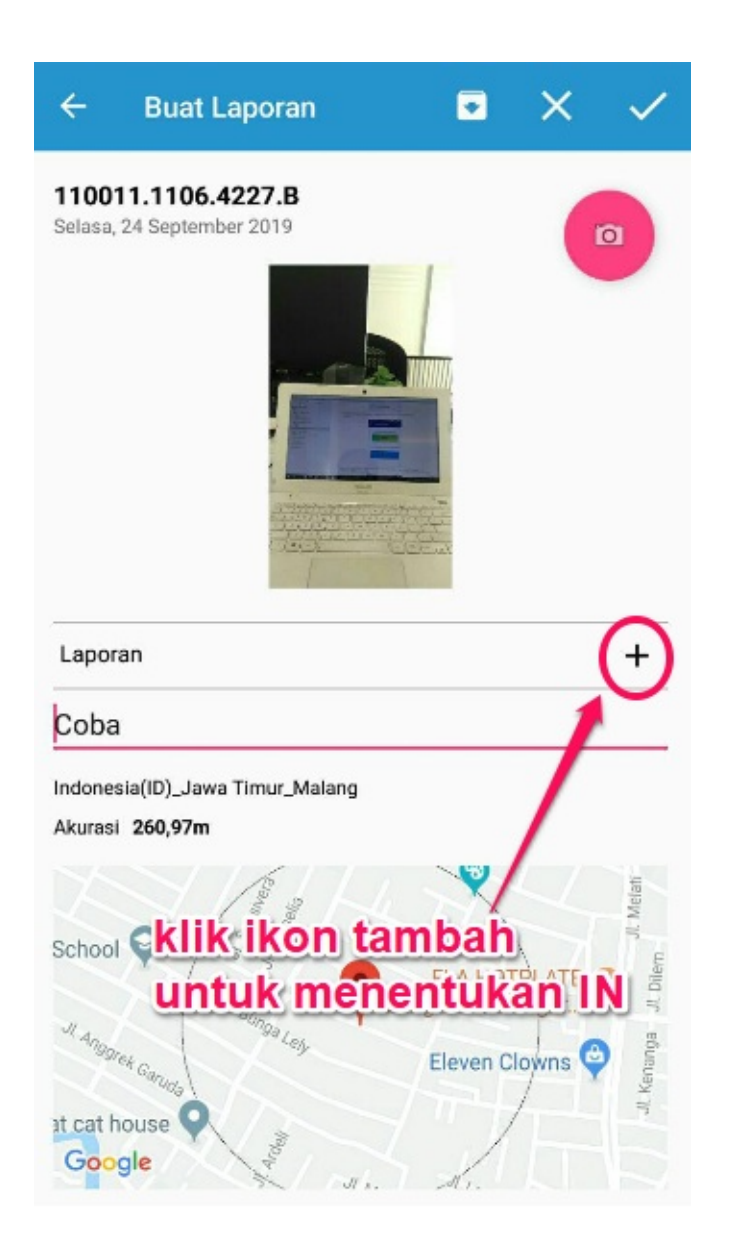

12. Jika sudah klik ikon **centang/checklist (v)** untuk simpan.

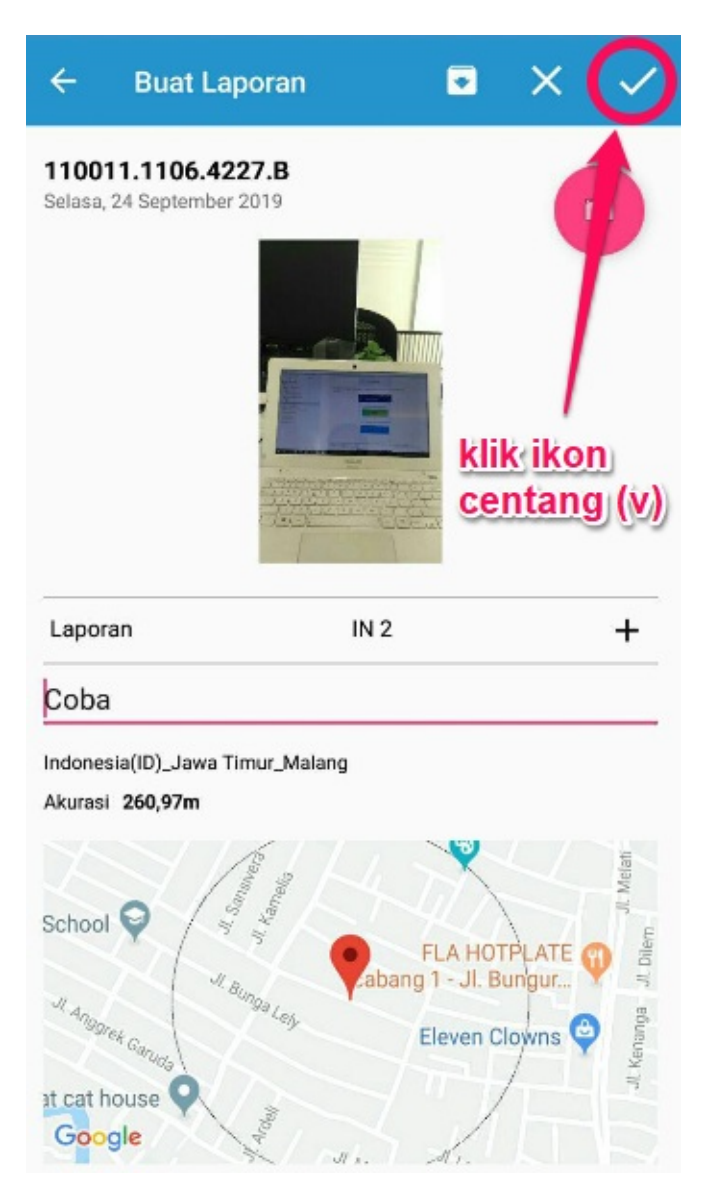

13. Laporan e-Monev melalui arsip telah berhasil.

| ← Daf | tar Laporan                                                    |  |
|-------|----------------------------------------------------------------|--|
| 1     | Selasa, 24 September 2019 08:35:12<br>MARLIADI<br>Laporan IN 1 |  |
|       | Selasa, 24 September 2019 08:31:59<br>MARLIADI<br>Laporan IN 2 |  |
|       |                                                                |  |
|       |                                                                |  |
|       |                                                                |  |
|       | Berhasil membuat laporan                                       |  |

### 4. LIHAT HASIL LAPORAN MONEV

Setelah Guru Inti melakukan pelaporan melalui aplikasi Monev Mobile, Admin Satker/P4TK juga dapat melihat hasil pelaporan monev tersebut melalui laman login SIMPKB, berikut langkah singkat melihat hasil pelaporan monev melalui laman SIMPKB PKP :

1. Setelah pengguna login pada layanan SIMPKB, pada halaman beranda. Pilih fitur menu **MONEV** Diklat.

| Beranda                                     |                                               |                        | ANDY BAKA               |
|---------------------------------------------|-----------------------------------------------|------------------------|-------------------------|
| Fitur Lain untuk Anda                       |                                               |                        |                         |
|                                             |                                               |                        |                         |
| MONEV DIKIAT                                | Materi Diklat                                 | Layanan Info GTK       | Kelas Diklat KT3        |
| Monitoring & Evaluasi pelaksanaan<br>Diklat | Daftar Materi Diklat KS, PS dan Guru<br>Mapel | Tautan menuju Info GTK | Kelola Kelas Diklat K13 |

2. Selanjutnya Anda akan diarahkan ke laman https://monev.simpkb.id/.

| SIMPKB K-13 Monev | Beranda         |             |                     |                    |                           | > Logout              |
|-------------------|-----------------|-------------|---------------------|--------------------|---------------------------|-----------------------|
| Yaumil Akhir      | ደ               | Mentor<br>7 | ш                   | Kelas Diklat<br>99 | ш                         | Laporan<br>1397       |
| M BERANDA         | 8 daftar Mentor |             | \delta daftar Kelas |                    | $\partial$ daftar Laporan |                       |
| LAPORAN           |                 |             |                     |                    |                           |                       |
|                   |                 |             |                     |                    | © Monitoring & Evaluas    | si program di SIMPKB. |
| Kelas             |                 |             |                     |                    |                           |                       |
|                   |                 |             |                     |                    |                           |                       |
|                   |                 |             |                     |                    |                           |                       |
|                   |                 |             |                     |                    |                           |                       |
|                   |                 |             |                     |                    |                           |                       |

3. Klik menu LAPORAN untuk melihat daftar laporan yang sudah pernah dikirim.

| SIMPKB K-13 Monev | Laporan                                                       |                                                                                 |                     | -> Logout |
|-------------------|---------------------------------------------------------------|---------------------------------------------------------------------------------|---------------------|-----------|
| Yaumil Akhir      | <b>Laporan</b><br>Silahkan pilih Propinsi, Kab/Kota dan Jenja | ng Kelas                                                                        |                     |           |
| H BERANDA         | Propinsi 🗙 🗸                                                  |                                                                                 | × v Jenjang         | × • Q     |
|                   |                                                               |                                                                                 |                     |           |
|                   | No Mentor                                                     | Relas Diklat                                                                    | Waktu Lapor         | an        |
| 🛱 kelas           | 1 AKSIM NUR<br>201500001280@guruku.id                         | Tengah:Kab.<br>Cilacap[0301_001]:KK1 Kelas<br>Bawah                             | 19 Apr 2018 - 13:35 |           |
|                   | 2 AKSIM NUR<br>201500001280@guruku.ld                         | Rayon SD - Prop. Jawa<br>Tengah:Kab.<br>Kudus[0319_006]:KK1 Kelas<br>Bawah      | 19 Apr 2018 - 13:32 |           |
|                   | 3 AKSIM NUR<br>201500001280@guruku.ld                         | Rayon SD - Prop. Jawa<br>Barat:Kota<br>Tasikmalaya[0268_001]:KK1<br>Kelas Bawah | 19 Apr 2018 - 13:11 |           |

4. Klik pada nama kelas yang diampu untuk melihat detil pelaporan tersebut.

| SIMPKB K-13 Monev | Laporan                                                               |                                                                              | >  Logout |
|-------------------|-----------------------------------------------------------------------|------------------------------------------------------------------------------|-----------|
| Yaumil Akhir      | <b>Laporan</b><br>Silahkan pilih Propinsi, Kab/Kota dan Jenjang Kelas |                                                                              |           |
| 🚧 BERANDA         | Propinsi X V Kab/Ka                                                   | ota × v Jenjang × v                                                          |           |
| LAPORAN           | No Mentor Kelas                                                       | Diklat Waktu Laporan                                                         |           |
| Mentor            | 1 AKSIM NUR<br>201500001280@guruku.id<br>Bawat                        | n SD - Prop. Jawa<br>h Kab.<br>p[0301_001]:KK1 Kelas<br>n                    |           |
|                   | 2 AKSIM NUR<br>201500001280@guruku.id<br>Bawah                        | i SD - Prop. Jawa<br>h:Kab. 19 Apr 2018 - 13:32<br>[0319_006]:KK1 Kelas<br>n |           |

5. Berikut contoh laman detil laporan.

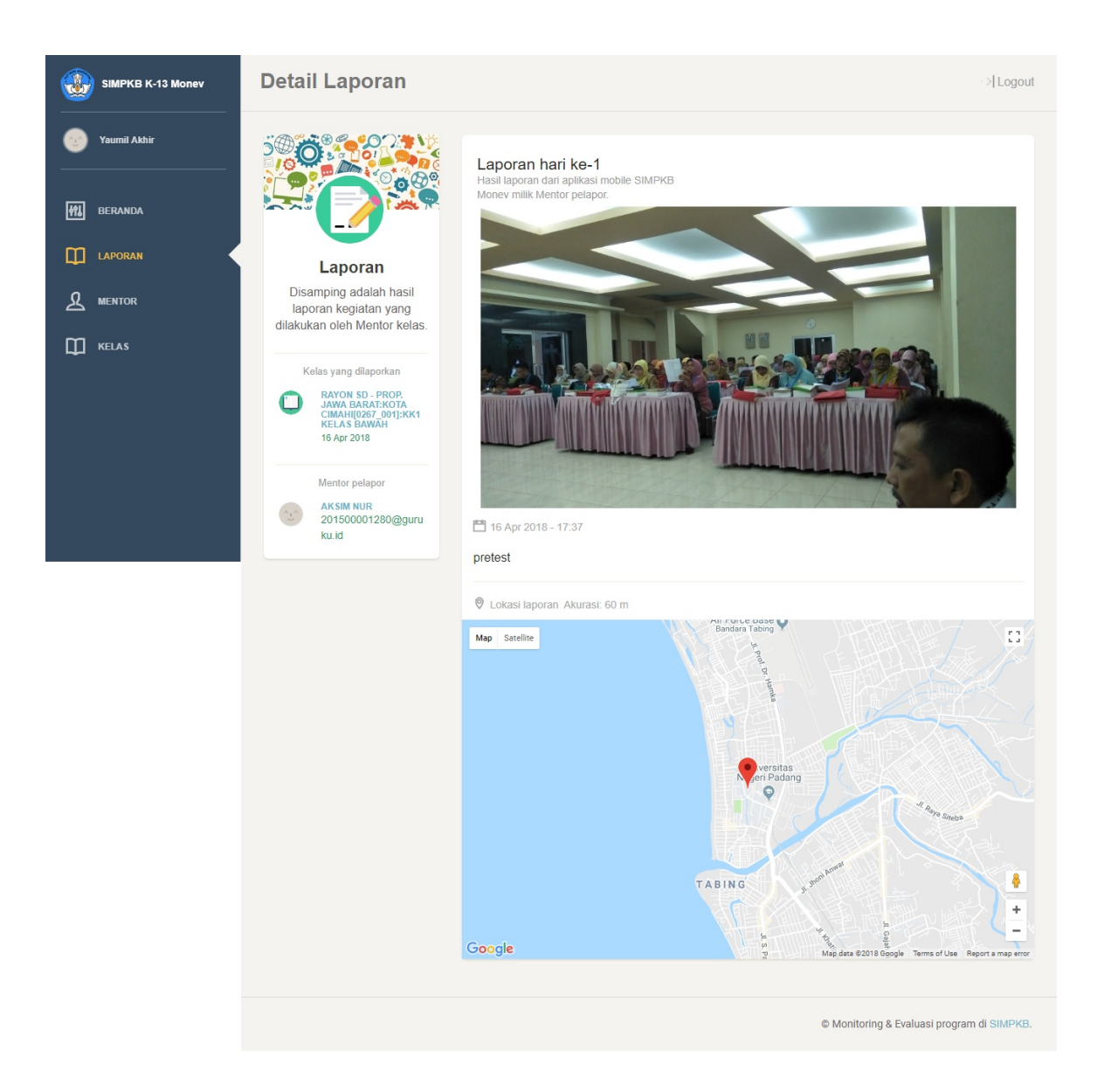